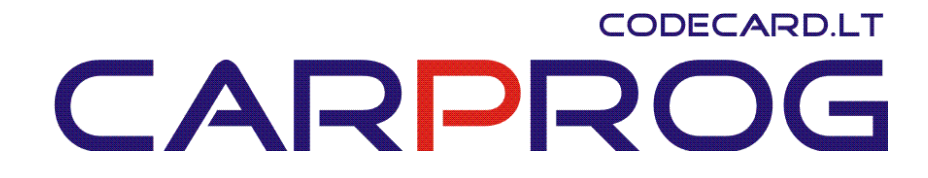

## Introduction to reading an EEPROM

Using the CarProg, the user can read an eeprom using various methods. One popular method is on the PCB (Printer Circuit Board) and in most cases, the eeprom can be read. Some examples are the 24C02, 24C04, 24C08, 24C16 and others can be the 83C86 and 95080. In some occasions, the eeprom may not be read and an <u>oscillator</u> may need to be shorted. In other cases, the eeprom may need to be removed to be read.

These are generic examples of some eeproms that were read off-board. The first operation is that the Carprog should be updated at least once a week for the latest software revisions.

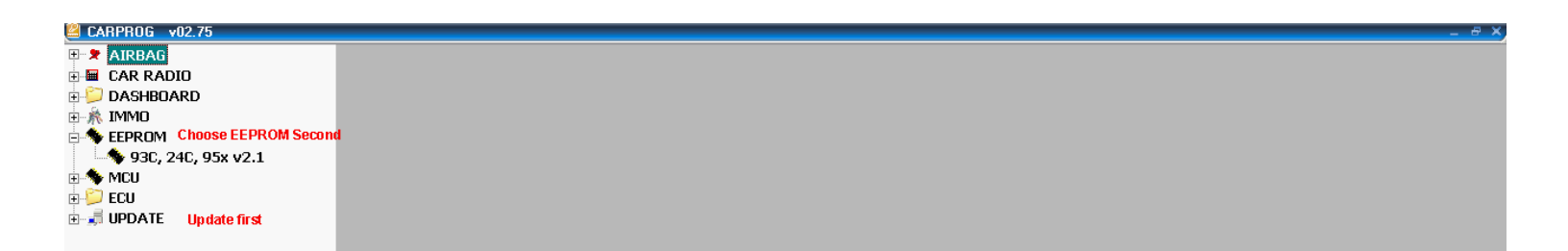

Connect the CarProg and open the program. Choose "UPDATE" and wait until the updates are completed.

Choose the EEPROM tab and follow the menu descriptions below.

Always use an anti-static pad when working with sensitive electronic devices

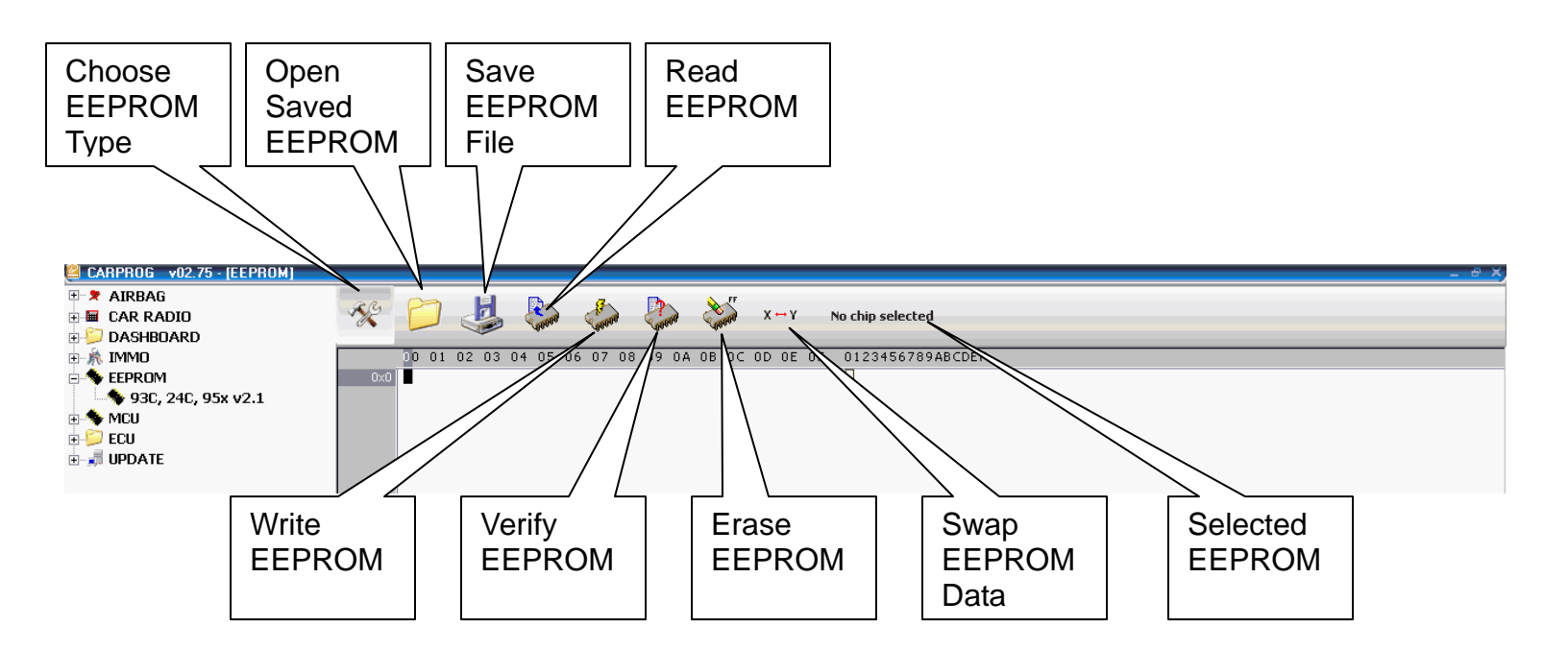

Inspect the EEPROM that needs to be read. There will be a series of numbers to inspect in order to correctly identify and connect the eeprom to the clip. It is advised that users be familiar with the eeprom types and connections. Searches can be done to find the correct data sheets for the eeprom.

This is an example of an eeprom search page. http://www.datasheetcatalog.com/datasheets\_pdf/9/3/C/8/93C86.shtml

| This example is the 93C86 | EEPROM | that was | found | in the | menu |
|---------------------------|--------|----------|-------|--------|------|
| [Choose EEPROM Type]      |        |          |       |        |      |

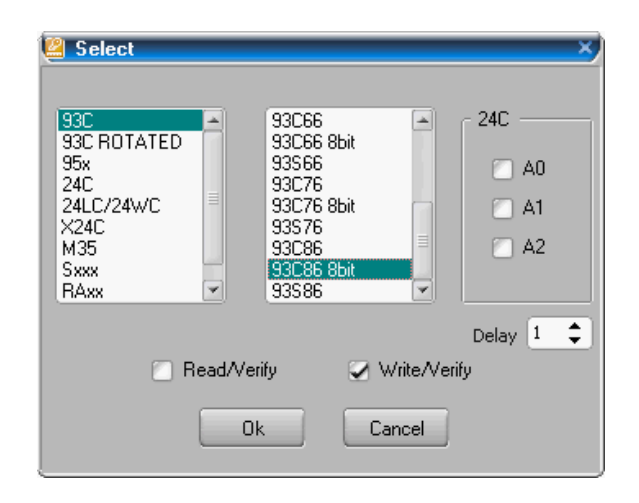

Once the correct EEPROM is found in the list, the EEPROM type is illustrated in the image below.

Click OK.

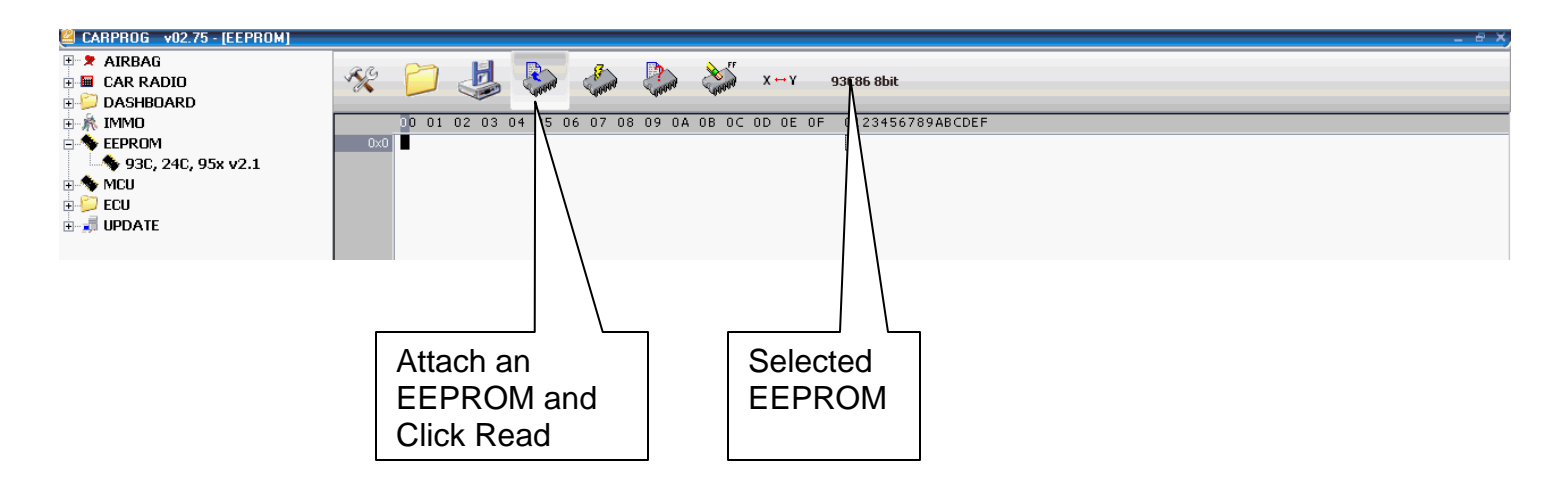

This is a partial example of a 93C86 EEPROM read into the window.

| AIRBAG   → CAR RADIO   → DASHBOARD   → DASHBOARD   → MCU   → 93C, 24C, 95x v2.1   → MCU   → MCU   → EEPROM   → MCU   → MCU   → MCU   → MCU   → MCU   → MCU   → FFPOM   → MCU   → MCU   → MCU   → MCU   → FFPOM   → MCU   → MCU   → FFPOM   → MCU   → MCU   → MCU   → FFPOM   → MCU   → MCU   → MCU   → MCU   → MCU   → MCU   → MCU   → MCU   → MCU   → MCU   → MCU   → MCU   → MCU   → MCU   → MOMO   → MOMO   → MOMO   → MOMO   → MOMO   → MOMO   → MOMO   →                                                                                                    |
|----------------------------------------------------------------------------------------------------|
| Image: CAR RADIO Image: CAR RADIO Image: CAR RADIO Image: CAR RADIO   Image: DASHBOARD Image: CAR RADIO Image: CAR RADIO Image: CAR RADIO Image: CAR RADIO   Image: CAR RADIO Image: CAR RADIO                                                                                                    |
| DASHBOARD   MIMO   Description   Description                                                                                                    |
| IMMD 0 0 0 0 0 0 0 0 0 0 0 0 0 0 0 0 0 0 0 0 0 0 0 0 0 0 0 0 0 0 0 0 0 0 0 0 0 0 0 0 0 0 0 0 0 0 0 0 0 0 0 0 0 0 0 0 0 0 0 0 0 0 0 0 0 0 0 0 0 0 0 0 0 0 0 0 0 0 0 0 0 0 0 0 0 0 0 0 0 0 0 0 0 0 0 0 0 0 0 0 0 0 0 0 0 0 0 0 0 0 0 0 0 0 0 0 0 0                                                                                                    |
| → EEPROM 0x000 31 80 01 00 00                                                                                                    |
| 0x010 00 00                                                                                                    |
| • MCU 0x020 8E 30 36 25 23 28 30 36 22 28 20 36 22 28 20 36 22 28 20 36 22 28 20 36 22 28 20 36 22 28 20 36 22 28 20 36 22 28 20 36 22 28 20 36 22 28 20 36 22 28 30 36 22 28 30 36 22 28 30 36 22 28 30 36 23 23 88 30 30 30 30 30 30 30 30 30 30 30 30 30 30 30 30 30 30 30 30 30 30 30 30 30 30 30 30 30 30 30 30 30 30 30 30 30 30 30 30 30 30 30                                                                                                    |
| Image: Second Second |
| UPDATE 0.004 0.017 16 0.03 35 37 47 50 20 24 1mb00503137 35   Image: Construction of the construction of the constructio                                                                                                    |
| 0x060 EE 56 4B 52 4D 34 78 EE 56 4B 52 4D 34 78 IFF OKROMANNA   0x070 FF FF FF 01 FF FF FF FF 01 FF FF FF 01 FF FF FF OKROMANNA   0x080 FF FF FF 01 FF FF FF 01 FF FF FF 01 FF FF FF OKROMANNA   0x090 FF 01 FF FF FF FF 01 FF FF FF 01 FF FF FF OKROMANNA   0x090 OFF 01 FF FF FF FF 01 FF FF FF 01 FF FF FF OKROMANNA   0x090 OFF 01 FF FF FF FF 01 FF FF FF FF 01 FF FF FF OKROMANNA   0x090 OFF 01 FF FF FF FF FF 01 FF FF FF FF FF FF FF FF OKROMANNA   0x090 OFF 01 FF FF FF FF FF FF 01 FF FF FF FF FF OKROMANNA   0x090 OFF 01 FF FF FF FF FF 01 FF FF FF FF FF FF FF OKROMANNA   0x090 OFF 01 FF FF FF FF FF FF FF FF FF FF FF FF FF                                                                                                    |
| 0x070   FF   FF                                                                                                    |
| 0x080   FF   FF                                                                                                    |
| 0x090 FF 01 FF FF FF FF FF FF FF FF FF FF FF FF FF                                                                                                    |
| 0x0A0 01 FF 01 00 00 01 00 00 00 00 00 00 00 00 00                                                                                                    |
| 0×0B0 00 01 00 00 01 00 00 01 00 00 01 00 00                                                                                                    |
|                                                                                                    |
| 0x0C0 00 01 00 00 00 01 00 00 01 00 00 00 9E 33 6D3m                                                                                                    |
| 0x000 F0 35 6F F0 80 BA F0 8F C9 F0 4A 58 78 F0 58 78 .50JXX.XX                                                                                                    |
|                                                                                                    |
| 0x000 41 06 53 9C // 51 59 1A CA 06 02 48 01 00 54 53 A.S. W(1,,H,15                                                                                                    |
| 0110 01 00 12 05 32 01 00 00 07 50 57 54 55 54 50 50                                                                                                    |
| 0110 07 06 32 53 56 57 57 58 58 58 58 23 20 20 20 20 20 20 20 20 20 XXXXXXX                                                                                                    |
| 0x130 20 20 20 20 20 20 20 20 20 20 20 20 20                                                                                                    |
| 0x140 04 75 84 80 FB 80 E0 69 30 01 00 01 00 01 FF 01 .ui0                                                                                                    |
| 0×150 FF 70 6F 00 01 FF 05 04 01 00 71 FE 0E FA 68 01poqh.                                                                                                    |
| 0x160 00 01 00 01 00 01 00 01 00 048 47 01 FF FF FF FFHG                                                                                                    |
| 0x170 01 FF FF FF FF 01 FF FF FF 01 FF FF FF 01                                                                                                    |

Reading and writing an EEPROM will bring up separate windows. These windows will inform the user of the functions that are being performed. The images below are an example of what the user should see.

| 😫 🛛 🕹 🕹 🕹           | 😫 🛛 🕹 🕹 🕹           |
|---------------------|---------------------|
| Reading please wait | Writing please wait |
| 65%                 | 27%                 |
| Stop                |                     |

Sometimes the user will need to write data to the EEPROM from a saved file or a new – edited file to an EEPROM. When the process is complete, the lower image will inform the user that it is verified.

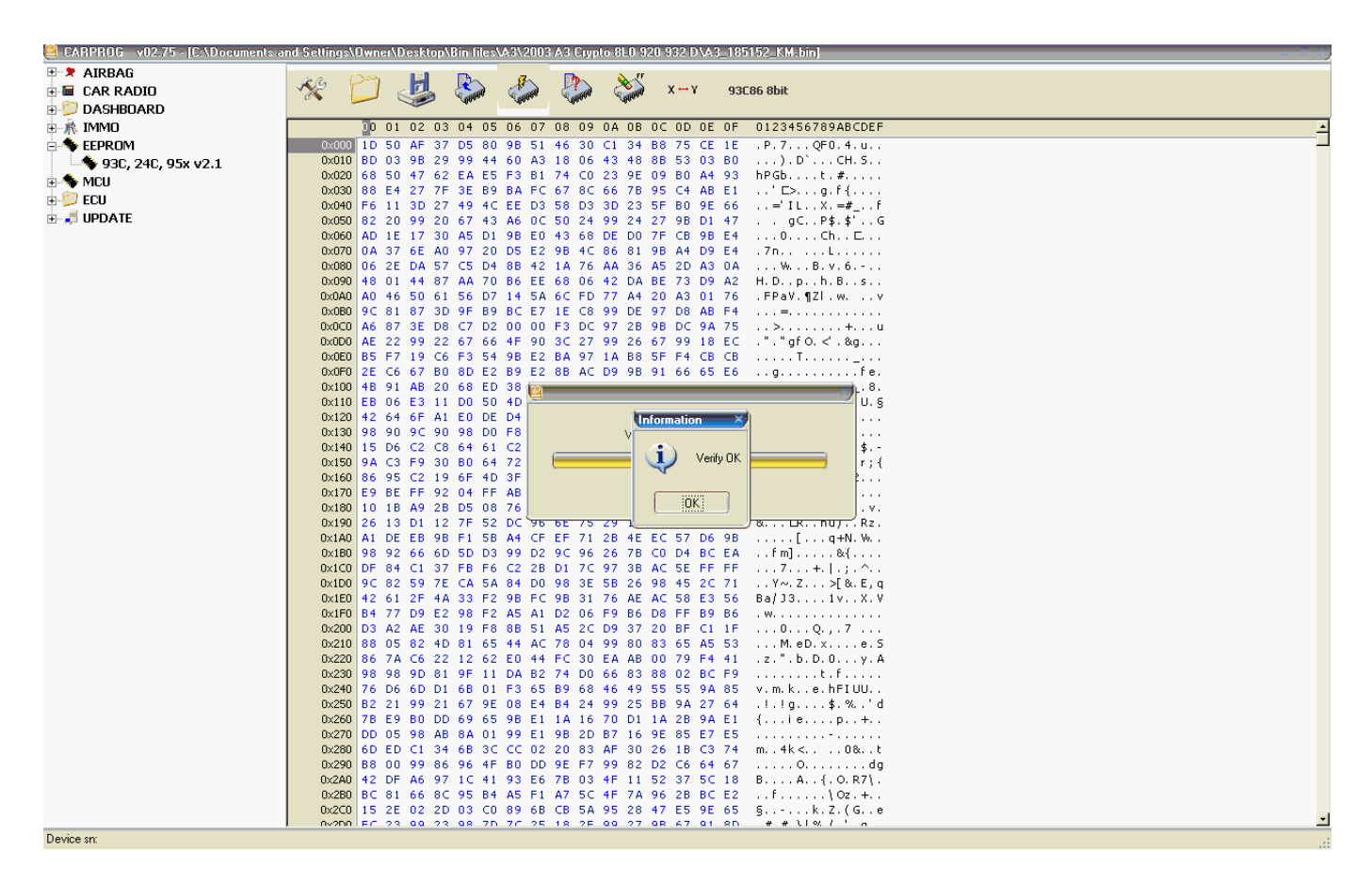

The next image is of a different EEPROM that was read on-board. The 95080 was chosen and read into the window. Remember to [Choose EEPROM Type]

| Select                                          |   | 95010                                     |   | ×)      |  |  |  |  |
|-------------------------------------------------|---|-------------------------------------------|---|---------|--|--|--|--|
| 93C ROTATED<br>95x<br>24C<br>24LC/24W/C<br>×24C | = | 95020<br>95040<br>95080<br>95P08<br>95P08 | = | A0      |  |  |  |  |
| M35<br>Sxxx<br>RAxx                             |   | 95320<br>95640<br>95128                   |   | Delay 1 |  |  |  |  |
| ☐ Read/Verify                                   |   |                                           |   |         |  |  |  |  |
| Ok Cancel                                       |   |                                           |   |         |  |  |  |  |

Once the correct EEPROM is found in the list, the EEPROM type is illustrated in the image below.

Click OK.

This next image will give the user the choices of editing and or saving the file that was read from an EEPROM. The user can open a saved file and get the same results and write to an EEPROM.

| CARPROG v02.75 - [C:\Documents at<br>CARPROG | nd Settings\ | 0wner\ | Desktop | o\Bin file       | s\A8\A8          | 4E0 90       | ) <mark>6 018</mark> | ME7.1       | 1\PIN          | chang | ged_ | d_Audi A8_0261 208 203_ 4E0 906 018 Me 7.11.bin] 🖶 🐇 |
|----------------------------------------------|--------------|--------|---------|------------------|------------------|--------------|----------------------|-------------|----------------|-------|------|------------------------------------------------------|
| 🗄 🎽 AIRBAG                                   |              | 22     | 1.21    | []               | 7                |              |                      | N. JF       |                |       |      |                                                      |
| 🗉 🖬 CAR RADIO                                | 12           |        |         |                  | -                |              |                      | <u>&gt;</u> | х 🕶            | γ     | 950  | 5080                                                 |
| n 😂 DASHBOARD                                | · · · ·      |        |         | -Otta.           | . Olio.          | 14           | <b>1</b> 0.          | Abta.       |                |       |      |                                                      |
| 🕂 🎦 ALEA ROMEO                               |              | 0 01   | 02 0    | 3 04 0           | 5 06 0           | 7 08         | 09 0A                | 08          | 0C 0D          | 0E I  | 0.F  | 0123456789ABCDEF                                     |
|                                              | 0×000        | 30 30  | 30.3    | 0 30 D           | A FE O           | 1 93         | 33 31                | 31          | 30 30          | 33    | 5A   | 500003110037                                         |
| - 000 A3 CAN 2004- 00 0                      | 0×010        | 05 01  | 01 0    | 0 92 B           | 3 OE 6           | 0 00         | 00 5A                | 8E          | 00 D2          | 8B    | FC   |                                                      |
| (III) A3 VD0 03096 u0 1                      | 0×020        | 05 01  | 01 0    | 0 92 B           | 3 OE 6           | 0 00         | 00 5A                | 8E          | 00 D2          | 8A    | FC   | `Z                                                   |
|                                              | 0×030        | 04 01  | D2 0    | 4 D8 F           | D 30 B           | 5 B1         | FA 61                | 00          | 00 00          | 37    | FA   | •0a7.                                                |
|                                              | 0×040        | 04 01  | D2 0    | 4 D8 F           | D 30 B           | 5 B1         | FA 61                | 00          | 00 00          | 36    | FA   | 40a6.                                                |
| - A8 CAN 2003- V0.9                          | 0×050        | 07 02  | 4C 0    | 2 BB 0           | 1 00 0           | 0 2A         | 04 18                | 0C          | 07 00          | 8F    | FE   | · ··L·····*·····                                     |
| - 🚟 A4 RB4 v0.4                              | 0×060        | 00 00  | 86 0    | D 4A U           | E 00 0           | 0 F8         | 03 00                | 00          | 00 00          | E4    | FD   | / · · · · · · · · · · · · · · · · · · ·              |
|                                              | 0×020        | 05 04  | AE 2    | 7 C2 0           | A 0A 0           | 3 00         | 00 FD                | 20          | 00 54          | 64    | EC . |                                                      |
|                                              | 0×090        | 00 80  | 80 8    | 0 80 0           | 0 00 8           | 0 00         | 80 80                | EE          | 18 00          | 60    | EB   |                                                      |
| 🕀 📁 CITROEN                                  | 0x0A0        | 00 80  | 80 8    | 0 80 0           | 0 00 8           | 0 00         | 80 80                | FF          | 18 00          | 60    | FB   | · · · · · · · · · · · · · · · · · · ·                |
| 🕀 📁 FIAT                                     | 0×0B0        | 05 07  | 00 0    | 0 10 5           | 7 41 5           | 5 5A         | 5A 00                | 04          | 00 00          | 34 1  | FE   |                                                      |
| 🗄 📁 Ford                                     | 0x0C0        | 05 07  | 00 0    | 0 10 5           | 7 41 5           | 5 5A         | 5A 00                | 04          | 00 00          | 34    | FE   | WAUZZ4.                                              |
| 🗄 💭 INFINITI                                 | 0×0D0        | 5A 34  | 45 3    | 8 34 4           | E 30 3           | 1 34         | 32 31                | 31          | 41 00          | FC I  | FC   | Z4E84N014211A                                        |
| H 💭 MERCEDES                                 | 0×0E0        | 5A 34  | 45 3    | 8 34 4           | E 30 3           | 1 34         | 32 31                | 31          | 41 00          | FC I  | FC   | Z4E84N014211A                                        |
| THE NISSAN                                   | 0×0F0        | 55 58  | 33 5    | A 30 4           | 3 4E 3           | 3 32         | 37 33                | 34          | 37 00          | BC    | FC   | UX3Z0CN327347                                        |
|                                              | 0×100        | 55 58  | 33 5    | A 30 4           | 3 4E 3           | 3 32         | 37 33                | 34          | 37 00          | BCI   | FC D | . UX3ZUCN3Z/347                                      |
|                                              | 0×120        |        | - FO A  | 3 EE 9<br>4 45 3 | 5 00 0<br>8 34 4 | 0 00<br>F 30 | 31 34                | 32          | 34 34<br>31 31 | 38    | ED   | 74F84N0142118                                        |
|                                              | 0x130        | 01 01  | 00 0    | 0 00 0           | 0 00 0           | 0 00         | 00 00                | 00          |                | EB I  | FF   |                                                      |
|                                              | 0×140        | 01 01  | 34 4    | 5 30 3           | 9 30 3           | 6 30         | 31 38                | 20          | 20 00          | C9    | FD   | 4E0906018                                            |
| E SAAB                                       | 0×150        | 01 07  | 00 0    | 0 00 0           | 0 00 0           | 0 00         | 00 00                | 00          | 00 00          | E3    | FF   |                                                      |
|                                              | 0×160        | 00 00  | 00 0    | 0 00 0           | 0 00 0           | 0 00         | 00 00                | 00          | 00 00          | EA I  | FF   | ·                                                    |
| E Seat CAN v0.9                              | 0×170        | 00 00  | 03 8    | 8 27 0           | 0 10 2           | 0 03         | 88 27                | 00          | 0F 20          | 26    | FE   | '× &.                                                |
| 🗄 📁 SKODA                                    | 0×180        | 6D 6D  | 03 8    | 8 A5 0           | 1 09 2           | 0 03         | 44 57                | 00          | B8 40          | 1E    | FC   | . mm                                                 |
|                                              | 0×190        | 00 00  | 03 4    | 4 57 0           | 0 87 4           | 0 03         | 88 D8                | 01          | UA UU          | E4 1  | FC   | DW06                                                 |
| 🗄 🎊 IMMO                                     | 0×140        |        | 03 0    | 0 40 0<br>8 54 0 | 2 17 0           | 0 43         | 44 DE<br>44 07       | 00          | C2 00<br>55 04 | 04 1  | ED.  |                                                      |
| 🖻 🦘 EEPROM                                   | 0x100        |        | 34 4    | 5 30 3           | 9 31 3           | 0 30         | 31 38                | 20          | 20 20          | 48    | FD   | ) 4E0910018                                          |
|                                              | 0×1D0        | 58 45  | 30 3    | 9 30 0           | 0 00 0           | 0 00         | 00 00                | 00          | 00 00          | AD I  | FE   | XE090                                                |
| 🗉 🦘 MCU                                      | 0×1E0        | 01 02  | 0 A 0   | A 54 A           | E 27 C           | 2 00         | 04 04                | 00          | 00 00          | D8    | FD   | ΣΤ.'                                                 |
| 🕂 ڬ ECU                                      | 0×1F0        | 01 02  | 0A 0    | A 54 A           | E 27 C           | 2 00         | 04 04                | 00          | 00 00          | D8    | FD   | )T.'                                                 |
|                                              |              |        |         |                  |                  |              |                      |             |                |       |      |                                                      |
|                                              |              |        |         |                  |                  |              |                      |             |                |       |      |                                                      |
|                                              |              |        |         |                  |                  |              |                      |             |                |       |      |                                                      |
|                                              |              |        |         |                  |                  |              |                      |             |                |       |      |                                                      |
|                                              |              |        |         |                  |                  |              |                      |             |                |       |      |                                                      |
|                                              |              |        |         |                  |                  |              |                      |             |                |       |      |                                                      |
|                                              |              |        |         |                  |                  |              |                      |             |                |       |      |                                                      |
|                                              |              |        |         |                  |                  |              |                      |             |                |       |      |                                                      |
|                                              |              |        |         |                  |                  |              |                      |             |                |       |      |                                                      |
|                                              |              |        |         |                  |                  |              |                      |             |                |       |      |                                                      |
|                                              |              |        |         |                  |                  |              |                      |             |                |       |      |                                                      |
|                                              |              |        |         |                  |                  |              |                      |             |                |       |      |                                                      |
| Device sn:                                   |              |        |         |                  |                  |              |                      |             |                |       |      |                                                      |

Follow this advice to gain practice and save future mistakes.

- 1. Inspect the EEPROM clearly
- 2. Find the correct EEPROM data sheet
- 3. Read the EEPROM using the correct EEPROM type
- 4. Save the EEPROM data to a folder and file name
- 5. Save all edited EEPROM tests with new file names
- 6. Practice using older or new EEPROMS
- 7. If required, use a perfectly clean power supply to all controllers and the CarPog device.
- 8. Update the CarProg weekly
- 9. Remember that static electricity will harm electronic devices